## How to transfer from one council to another online

The online registration system now supports transferring your membership from one council to another if needed. In the past the only way to transfer your membership was to fill out a transfer form and a new membership application. Now you can transfer your child and/or yourself online. Any advancement and training records associated to the membership will follow the transfer application.

If moving to a new council, a parent would use BeAScout to connect to the unit they wish to transfer to. The Unit QR code or mini-URL "link" also connects to that unit's online registration form.

With any online application a parent starts by logging in to My.Scouting.org. This example screen shot is where BeAScout would redirect a parent.

|                                                                                                    | Please login or create an account to<br>proceed<br>To start or continue your application, please login<br>to your my.Scouting account or create a new<br>account. | Login to m                       |
|----------------------------------------------------------------------------------------------------|----------------------------------------------------------------------------------------------------|----------------------------------|
| Velcome to my.Scouting                                                                                                    |                                                                                                    |                                  |
| ew to Scouting or don't have an account?                                                                                        |                                                                                                    |                                  |
| sating a My.Scouting account allows access to various tools to<br>Ip manage your involvement in Scouting, including your youth. |                                                                                                    |                                  |
| view Privacy Policy                                                                                                    |                                                                                                    | LOC                              |
| CREATE ACCOUNT                                                                                                    |                                                                                                    | Forgot usernan<br>O<br>G Sign in |

The parent then selects if the application will be for a youth or an adult.

| Pack 0051 First United Methodist ( | Church F                                                                                              |                                                                                      |
|------------------------------------|----------------------------------------------------------------------------------------------------|--------------------------------------------------------------------------------------|
|                                    |                                                                                                    |                                                                                      |
|                                    | WELCOME TO SCOUTING                                                                                   |                                                                                      |
|                                    | Select your application type below to apply for m<br>notified when your application has been processe | embership in or to volunteer for Scouting. You will be<br>ed by the unit or council. |
|                                    | Are you registering yourself or your child?:                                                          |                                                                                      |
|                                    |                                                                                                    |                                                                                      |
|                                    |                                                                                                    |                                                                                      |
|                                    | Youth                                                                                                 | Adult                                                                                |
|                                    | Age 5 - 10 years old                                                                                  | Volunteers                                                                           |
|                                    | Start                                                                                                 | Start                                                                                |
|                                    |                                                                                                    |                                                                                      |

| Methodist Church | F                       |                                |            |                       |  |
|------------------|-------------------------|--------------------------------|------------|-----------------------|--|
|                  | Youth                   | Perent/Goardian<br>Information |            | 3<br>Payment/Checksot |  |
| T                | ELL US ABOUT YOUR CH    | ILD                            |            |                       |  |
|                  | * Is the youth a currer | nt/former Scout?:              | ◯ Yes ◯ No |                       |  |
| Ba               | ick to previous Page    |                                |            | Next                  |  |
|                  |                         | Copyright Boy Scouts of Am     | erica 2021 |                       |  |

Because this is a transfer the parent must answer Yes to the first question.

| IS ABOUT YOUR CHILL        |                                                                                          |
|----------------------------|------------------------------------------------------------------------------------------|
| * Is the youth a current/f | ormer Scout?: <ul> <li>Yes</li> <li>No</li> </ul>                                        |
| * Youth member ID @:       | If you don't know the member ID of the Youth, <b>Click Here</b> to search your member ID |
| * Youth First Name:        | Youth First Name                                                                         |
| * Youth Last Name:         | Youth Last Name                                                                          |
| * Youth Date of Birth      | MM/DD/VVV                                                                                |

To match the transfer record the Member ID number is required. There is a handy link to help find the Member ID if needed.

The parent must then complete the basic details required and click search.

| * Is the youth a current/forme | er Scout?: |   |
|--------------------------------|------------|---|
| * Youth member ID @:           | 11- 1/9    | ۲ |
| * Youth First Name :           | Charlie    | 0 |
| * Youth Last Name :            | Hajek      | 0 |
| * Youth Date of Birth :        | 03/16/     | 0 |
|                                | Search     |   |

The system will search for the record. When the match is found, the system will ask if intent is to transfer. Click the "Transfer" button.

| Our records indicate that you already have an active registration with Pac<br>Oaks Baptist Church. <mark>If your intention is to transfer from Pack 0473, Gast<br/>Church to this one, Please click "Transfer" to proceed with the application<br/>be registered in both units simultaneously, click the "Continue" button to</mark> | k 0473, Gaston<br>on Oaks Baptist |
|----------------------------------------------------------------------------------------------------|-----------------------------------|
| Oaks Baptist Church. If your intention is to transfer from Pack 0473, Gast<br>Church to this one, Please click "Transfer" to proceed with the applicatior<br>be registered in both units simultaneously, click the "Continue" button to                                                                                              | on Oaks Baptist                   |
| Church to this one, Please click "Transfer" to proceed with the application<br>be registered in both units simultaneously, click the "Continue" button to a                                                                                                    |                                   |
| be registered in both units simultaneously, click the "Continue" button to                                                                                                    | h. If you wish to                 |
| application.                                                                                                    | finish this                       |
| are encountered                                                                                                    |                                   |
|                                                                                                    |                                   |
|                                                                                                    |                                   |
|                                                                                                    |                                   |

The parent will see the transfer information and can verify the previous transfer from unit, and the unit being transferred into. Click "Submit Transfer".

| * First Name: Charlie     * Last Name: Hajek     * Transfer From Pack 0478 Gaston Oaks Baptist Church |                                                          |                                      |
|----------------------------------------------------------------------------------------------------|----------------------------------------------------------|--------------------------------------|
| * Last Name: Hajek     * Transfer From Pack 0473 Gaston Oaks Baptist Church                           | ne: Charlie                                              | Name:                                |
| * Transfer From Pack 0473 Gaston Oaks Baptist Church                                                  | ne: Hajek                                                | Name:                                |
|                                                                                                    | From Pack 0473, Gaston Oaks Baptist Church               | sfer <mark>From</mark>               |
| organization.                                                                                         |                                                          | zation.                              |
| * Transfer To Organization : Pack 0051 First United Methodist Church                                  | To Organization: Pack 0051 First United Methodist Church | sfer <mark>To O</mark> rganization : |

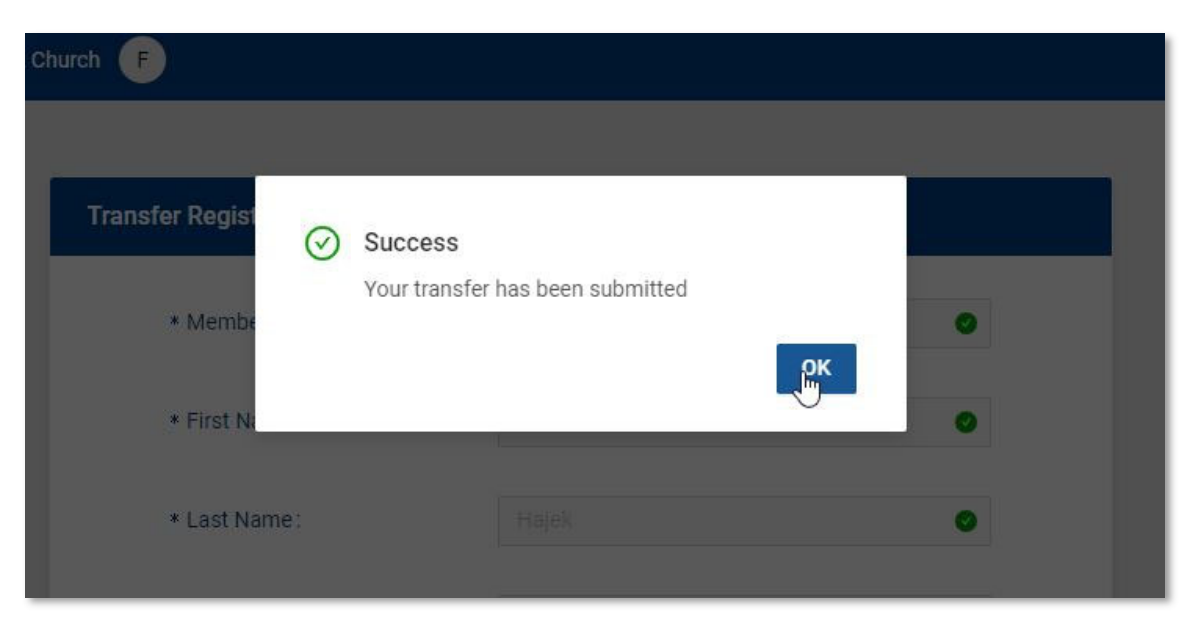

The process takes 5 - 10 seconds, then the parent will get a success notice.

The transfer process is completed.